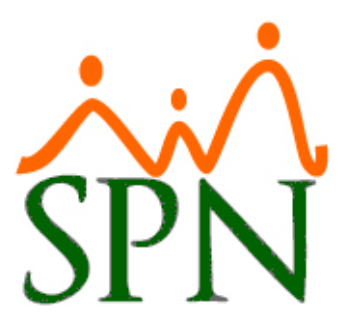

## MANEJO DE TIPO DE SANGRE EN SPN

Manejo de Tipo de Sangre en SPN

31 DE JULIO DE 2023 SPN SOFTWARE

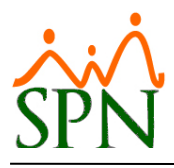

# Manejo de Colaboradores por Tipo de Sangre en SPN.

#### ÍNDICE:

- 1. Objetivo.
- 2. Asignación de Tipo de Sangre a Colaborador.
- 3. Reportes de Empleados por Tipo de Sangre.
  - **3.1.** <u>Reporte 1 Reporte Datos de Salud de Empleados.</u>
  - **3.2.** <u>Reporte 2 Reporte Datos de Salud de Empleados.</u>

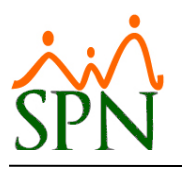

### 1. Objetivo.

Conocer los procedimientos que se deben realizar para el manejo del tipo de sangre que tiene cada colaborador y cómo generar los reportes correspondientes.

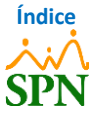

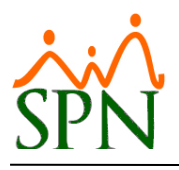

#### PASOS A SEGUIR

#### 2. Asignación de Tipo de Sangre a Colaborador.

Realizamos la consulta del colaborador al que le colocaremos su tipo de sangre, dirigiéndonos a la

siguiente ruta: *Módulo de Personal > Empleados > Datos Empleados*.

| Empleados Reportes <u>V</u> acaciones <u>P</u> lanes              | Desarrollo Planes Seguros Acción Personal Seguridad Ocupacional Administración Autoservicio Modelos Bl Sobre Sistema Finalizar |
|-------------------------------------------------------------------|----------------------------------------------------------------------------------------------------|
| Datos Empleados                                                   | 🕲 Maestro de Empleados 🛛 💌                                                                                                    |
| Consulta Empleados<br>Documentos Empleados                        | Opciones 🖉 Exportar Datos de Empleados 📲 Exportar Datos de Empleados con Códigos                                               |
| Administración Fotos de Empledos                                  |                                                                                                    |
| Dependientes                                                      | 📓 Datos Generales   🏠 Datos de Organización   🦉 Datos de Nómina   🚰 Otros Datos   🧓 Documentos 🛛 🔯 Consulta                    |
| Beneficiarios de Seguros                                          | Búsqueda Por Digite el Número de Empleado y presione ENTER Clase Empleado Estatus                                              |
| Asignaciones 🕨                                                    | Número Empleado 🔽 1                                                                                                    |
| Políticas de Crédito                                              | Incluir Fecha de Ingreso Desde 31/07/2023 🛪 Hasta 31/07/2023 🛪 Solamente los Supervisores 🗆 C Desvinculado                     |
| Estudios Realizados                                               | Otros Criterios                                                                                                    |
| Carga Masiva de Estudios Realizados<br>Solicitud Masiva de Cursos | Número Nombres y Apellidos Cédula Tipo Empleado Sueldo Base Código Auxiliar 🔺                                                  |
| Cambio Estado Cursos                                              | 1 LORENA LOPEZ 000-000000-0 FIJO 170,000.00 1                                                                                  |
| Experiencia de Trabajo                                            |                                                                                                    |

Hacemos doble clic en el registro y nos dirigimos a la pestaña "Otros Datos" y a la sección "Otros Datos Relacionados con la Salud", donde tendremos el campo "Tipo de Sangre". En este, elegiremos el tipo de sangre del empleado de entre las opciones que se encuentran en el menú desplegable.

| Maestro de Empleados                                                                                          |  |  |  |  |  |  |  |
|----------------------------------------------------------------------------------------------------|--|--|--|--|--|--|--|
| Opciones 🛛 🖉 Exportar Datos de Empleados 🛛 🚰 Exportar Datos de Empleados con Códigos                          |  |  |  |  |  |  |  |
|                                                                                                    |  |  |  |  |  |  |  |
| 🗾 Datos Generales 🛛 🚮 Datos de Organización 🛛 🖼 Datos de Nómina 🛛 🚰 Otros Datos 🖉 Documentos 🛛 💹 Consulta 🖉   |  |  |  |  |  |  |  |
| 1 - LORENA LOPEZ                                                                                              |  |  |  |  |  |  |  |
| (Opcionales)                                                                                                  |  |  |  |  |  |  |  |
| se Empleados                                                                                                  |  |  |  |  |  |  |  |
| ro de Empleados  res                                                                                          |  |  |  |  |  |  |  |
|                                                                                                    |  |  |  |  |  |  |  |
| Fecha de Vencimiento 31/07/2023                                                                               |  |  |  |  |  |  |  |
| Datos de Contactos en Caso de Emergencia                                                                      |  |  |  |  |  |  |  |
| Nombre Contacto                                                                                               |  |  |  |  |  |  |  |
| Dirección Contacto                                                                                            |  |  |  |  |  |  |  |
| Nombre Médico         Teléfono Médico         Clínico         Vacunas                                         |  |  |  |  |  |  |  |
| Otros Datos Relacionados con la Salud                                                                         |  |  |  |  |  |  |  |
| Reacciones Alérgicas 🛛 Tipo de Sangre 🔍 ¿Está Embarazada? 🔽                                                   |  |  |  |  |  |  |  |
| ¿Dependiente Insulina? ND 🗸 ¿Diabético? ND 🖌 ¿Donante Activo? ND 🗸 ¿Discapacitado? ND 🗸                       |  |  |  |  |  |  |  |
| Datos Complementarios                                                                                         |  |  |  |  |  |  |  |
| Compañía Electricidad                                                                                         |  |  |  |  |  |  |  |
| No. Cuenta (NIC)                                                                                              |  |  |  |  |  |  |  |
| Modalidad de Trabajo C Presencial C Remoto C Misto                                                            |  |  |  |  |  |  |  |
| 10 Empleados Asmáticos                                                                                        |  |  |  |  |  |  |  |
| Asignar bienes o benericios                                                                                   |  |  |  |  |  |  |  |
| Latos Complementarios                                                                                         |  |  |  |  |  |  |  |
| Referido por                                                                                                  |  |  |  |  |  |  |  |
| 404347 MARTINA RODRIGUEZ                                                                                      |  |  |  |  |  |  |  |
| 1 🐺 🐼 🧶 🚷 🗶 🔊                                                                                                 |  |  |  |  |  |  |  |
| Estudio Trabajo Depend. Habilidad Permiso Licencia Ausencia Premiac. Disciplina Graduación Lesiones Discapac. |  |  |  |  |  |  |  |
|                                                                                                    |  |  |  |  |  |  |  |

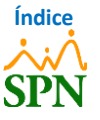

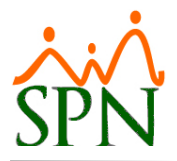

Tipos de sangre:

| Otros Datos Relacionados con la Salud         Reacciones Alérgicas         ¿Dependiente Insulina?         ND | Tipo de Sangre 0+ -<br>¿Discapacitado? 0+<br>0- | ¿Está Embarazada? 🗖 |
|----------------------------------------------------------------------------------------------------|-------------------------------------------------|---------------------|
| Datos Complementarios<br>Compañía Electricidad                                                               | A+<br>A-<br>B+                                  |                     |
| No. Cuenta (NIC) No.<br>Modalidad de Trabajo C. Presencial C. Remoto C. Mixto                                | D AB+                                           |                     |

Luego de seleccionar el tipo de sangre del colaborador, hacemos clic en el botón "Guardar".

| laestro de Empleados                                                                                           |
|----------------------------------------------------------------------------------------------------|
| ociones  🚰 Exportar Datos de Empleados 🛛 🚰 Exportar Datos de Empleados con Códigos                             |
|                                                                                                    |
| 2<br>Datos Generales   🏠 Datos de Organización   🖼 Datos de Nómina 🛛 🚰 Otros Datos   🌆 Documentos   🔝 Consulta |
| 1 - I OBENA I OPE7                                                                                             |
| (Opcionales)                                                                                                   |
| Datos de Licencia de Conducir Observaciones Eactor Bradford                                                    |
| Número de Licencia                                                                                             |
| Fecha de Vencimiento 20/06/2023 💌                                                                              |
| Datos de Contactos en Caso de Emergencia                                                                       |
| Nombre Contacto                                                                                                |
| Dirección Contacto                                                                                             |
| Nombre Médico Teléfono Médico Clínico Vacunas                                                                  |
| Otros Datos Relacionados con la Salud                                                                          |
| Reacciones Alérgicas Está Embarazada?                                                                          |
| ¿Dependiente Insulina? NO V ¿Diabético? NO V ¿Donante Activo? NO V ¿Discapacitado? NO V                        |
| Datos Complementarios Equipos                                                                                  |
| Compañía Electricidad                                                                                          |
| No. Cuenta (NIC)                                                                                               |
| Modalidad de Trabajo O Presencial O Remoto O Mixto                                                             |
| 2 8 CUMITE DE SEGURIDAD                                                                                        |
|                                                                                                    |
| Mostrar Incidencias                                                                                            |
| HAPTING PORT                                                                                                   |
|                                                                                                    |
| 🏘 🕼 🧶 🎭 🧶 🐲 🧟 🕉                                                                                                |
| Estudio Trabajo Depend. Habilidad Permiso Licencia Ausencia Premiac. Disciplina Graduación Lesiones Discapac.  |
|                                                                                                    |

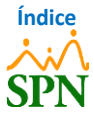

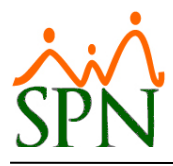

Luego de esto, nos indica que el registro fue actualizado satisfactoriamente, y hacemos clic en

**"ОК"**.

| B Maestro de Empleados                                                                                                    |
|----------------------------------------------------------------------------------------------------|
| Opciones  🖀 Exportar Datos de Empleados 🛛 🖓 Exportar Datos de Empleados con Códigos                                                                                                    |
|                                                                                                    |
| i en cara e a consente a la Consultación de Deseñación de Némico de Némico de Orizo Deser de Deseñación de Consultación de Consultación de Consultación de Deseñación de Consultación de Consultación de Consu |
|                                                                                                    |
| 1 - LORENA LOPEZ                                                                                                    |
| [Upcionales] Datos de Licencia de Conducir Deservaciones                                                                                                    |
| Número de Licencia                                                                                                    |
| Categoría                                                                                                    |
| Fecha de Vencimiento 20/06/2023 🔻                                                                                                    |
| C Datos de Contactos en Caso de Emergencia                                                                                                    |
| Nomber Contacto                                                                                                    |
| Dirección Contacto                                                                                                    |
| Nombre Médico Teléfono Médico ( ) . Clínico Vacunas                                                                                                    |
| Otros Datos Relacionados con la Salud                                                                                                    |
| Reacciones Alérgicas Tipo de Sangre A+ V / Está Embarazada?                                                                                                    |
| ¿Dependiente Insulina? ND V ¿Diabético? ND V ¿Donante Activo? ND V ¿Discapacitado? ND V                                                                                                    |
| Datos Complementarios SPN - Módulo de Personal X                                                                                                    |
| Compañía Electricidad                                                                                                    |
| No. Cuenta (NIC)                                                                                                    |
| Modalidad de Trabajo C Presencial C Remoto C M                                                                                                    |
| Mensajes Individuales                                                                                                    |
| Latos Complementarios Incide.                                                                                                    |
| Referido por                                                                                                    |
| 404347 MARTINA RODRÍGUEZ                                                                                                    |
| 1 🕼 🛞 😪 象 🐌 💐 🦧 🌭                                                                                                    |
| Estudio Trabajo Depend. Habilidad Permiso Licencia Ausencia Premiac. Disciplina Graduación Lesiones Discapac.                                                                                                    |

#### 3. Reportes de Empleados por Tipo de Sangre.

Para generar los reportes de los empleados por Tipo de Sangre, nos dirigimos a la siguiente ruta: *Reportes > Datos sobre la Salud*. Desde esta pantalla tenemos dos (2) opciones para generar los reportes correspondientes.

#### 3.1. <u>Reporte 1 – Reporte Datos de Salud de Empleados.</u>

Para generar el primer reporte, hacemos clic en el botón "Por Tipo de Sangre".

| <u>E</u> mpleados | Reportes Vacaciones Planes Desarrollo Planes                                                                                                    | es Seguros Acción Personal Seguridad Ocupacional Administración Autoservicio Mode        | elos Bl 🛛 So |
|-------------------|----------------------------------------------------------------------------------------------------|------------------------------------------------------------------------------------------|--------------|
|                   | Listas de Empleados Por                                                                                                    |                                                                                          |              |
|                   | Perfil del Empleado<br>Contactos de empleados<br>Informe por mes de cumpleaños<br>Empleados por Generación<br>Padrón de Empleados<br>Reportes Padres, Madres y Dependientes | Reporte Datos de Salud de Empleados                                                      |              |
|                   | Reportes de Salarios<br>Empleados Cuentas Bancarias<br>Total Compensaciones y Descuentos                                                                                    | Facilitad     [1 odas]       Grupo de Trabajo     [Todos]       Departamento     [Todos] |              |
|                   | Relación de Personal                                                                                                    | Supervisor (Todos)                                                                       |              |
| 1                 | Datos sobre la Salud                                                                                                    | Estatus Empleados C (Todos)       Activos C Inactivos                                    |              |
|                   | Histórico de Empleados<br>Incidencias de Empleados                                                                                                    | Filtros datos de salud:                                                                  |              |
|                   | Reporte Plazas por Posición                                                                                                    | Tipo de Sangre (Todos) ▼ Donante ∩ Sí ∩ No ⊙ (Todos)                                     |              |
|                   | Producción Laboral General<br>Producción Laboral Distintos Criterios                                                                                                    | Alergias<br>Discapacidad © (Todos) C No C Sí                                             | 1            |
|                   | HeadCount<br>Planilla Personal Fijo<br>Antigüedad Por Posición<br>Retorno Inversión (ROI) Capital Humano                                                                    | Diabético C Sí C No (* (Todos)                                                           | NAI          |
| 1                 | Factor Bradford                                                                                                    |                                                                                          |              |

En este reporte, podremos ver los empleados agrupados por tipo de sangre, y aquellos empleados que no tengan un "Tipo de Sangre" asignado en el maestro de empleados. Así como también, podremos ver datos sobre la salud como: **Diabéticos, Dependientes de Insulina, Donantes Activos, Discapacitados** y la **Razón de Discapacidad y Alergias.** 

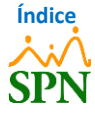

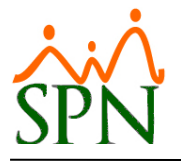

 Tipo de sangre: A 

 404309
 ALBERTO POLANCO

 404311
 LUZ EMELY ORTEGA

404316 JOSÉ RAFAEL QUEZADA 404325 MANUELA LIRIANO

404341 CLAUDIA NUÑEZ

Total de colaboradores: 5 Tipo de sang re: AB + 9 JUANA PEREZ

rptEmpleados\_TipoSangre.rpt

No No No

No

No

#### **COMPAÑIA 1** Fecha: 20/06/2023 Hora: 11:55:30 a.m. Reporte Datos de Salud de Empleados Página: 1/4 Supervisor: (Todos) Estatus Empleados: Activos Tipo de Sangre: (Todos) Diabético: N/A Facilidad: (Todas) Depende Insulina: N/A Grupo de Trabajo: (Todos) Departamento: (Todos) Alergias: N/A Discapacitado: N/A Donante Activo: N/A Código Nombre Cédula Diabético Depende de Donante Discapacitado Razón Discapacidad insulina Activo Alergia Tipo de *s*angre: <No asignado> 404326 ANA SUGEILYS FAMILIA SANCHEZ 001-1111111-1 No No No No No No No 404327 DENNY JOSEFA LANTIGUA QJEVAS 402-0540111-8 No No No 404330 MIOSOTY ALTAGRACIA CRUCETA PEREZ 000-0399505-3 No No No 404333 LAURA RODRIGUEZ No No No 402-5559000-0 404337 GEANNA ANDREA TEJEDA ARIAS 001-1659239-5 No No No No No 404347 MARTINA RODRÍGUEZ 311-0288047-1 No No No Total de colaboradores: 6 Tipo de sangre: A+ JUAN PEREZ 999-9999999-9 No No No No No LORENA LOPEZ 000-0000000-0 No No No 1 2 LUIS JOSÉ TORIBIO PÉREZ 404302 MARIA ALEJANDRA INOA SANCHEZ No No No 881-6146310-2 No No No No 2 010-1010101-0 No No 404305 MIGUEL ALEJANDRO SANZ 345-3456345-3 No No No No N/A MEDICAMENTO X 404334 CRISTIAN JIMENEZ ULLOA 988-4800000-0 No No Total de colaboradores: 6

001-0000005-5 402-1893958-7

402-4885885-5 008-0088880-0

111-1111111-1

001-0012754-6

No No

No No

No

No

No No

No

No

No

No

No No

No No

No

No

| Report     | PANIA 1<br>te Datos de Salud de Empleados |               |                                          |                        |                   |                    |                    | Fecha: 20/06/2023<br>Hora: 11:55:30 a.m.<br>Página: 2 / 4 |
|------------|-------------------------------------------|---------------|------------------------------------------|------------------------|-------------------|--------------------|--------------------|-----------------------------------------------------------|
| Facilidad  | d: (Todas)                                | Supervis      | Supervisor: (Todos) Diabético: N/A       |                        |                   |                    |                    |                                                           |
| Grupo de   | e Trabajo: (Todos)                        | Estatus E     | Estatus Empleados: Activos Alergias: N/A |                        |                   |                    |                    |                                                           |
| Departa    | mento: (Todos)                            | Tipo de S     | iangre: (Tod                             | os) I                  | Donante Ac        | c <b>tivo:</b> N/A | Discapacitado: N/A |                                                           |
| Código     | Nombre                                    | Cédula        | Diabético                                | Depende de<br>insulina | Donante<br>Activo | Discapacitado      | Razón Discapacidad | Alergia                                                   |
| 'otal de o | xolaboradores: 1                          |               |                                          |                        |                   |                    |                    |                                                           |
| Tipo d     | e sangre: AB-                             |               |                                          |                        |                   |                    |                    |                                                           |
| 404342     | BRENDA MASSIEL RODRIGUEZ DE PAULA         | 026-0130262-9 | No                                       | No                     | No                | No                 |                    |                                                           |
| Total de c | plaboradores: 1                           |               |                                          |                        |                   |                    |                    |                                                           |
| Tipo de    | e sangre: B+                              |               |                                          |                        |                   |                    |                    |                                                           |
| 404296     | JUAN ALEJANDRO PEREZ PEREZ                | 000-0000000-1 | No                                       | No                     | No                | No                 |                    |                                                           |
| 404313     | LUIS MIIGUEL CONTRERAS                    | 048-0003848-5 | No                                       | No                     | No                | No                 |                    |                                                           |
| 404317     | MARIA LUISA JOSEPH                        | 048-9999999-9 | No                                       | No                     | No                | No                 |                    |                                                           |
| Total de o | polaboradores: 3                          |               |                                          |                        |                   |                    |                    |                                                           |
| Tipo d     | e sangre: B-                              |               |                                          |                        |                   |                    |                    |                                                           |
| 404306     | JOSE PEREZ ROSA                           | 001-0099902-9 | No                                       | No                     | No                | No                 |                    |                                                           |
| 404310     | PEDRO MORONTA                             | 001-0000000-3 | No                                       | No                     | No                | No                 |                    |                                                           |
| 404346     | JOSE ULLOA MARTINEZ                       | 011-2111121-1 | No                                       | No                     | No                | No                 |                    |                                                           |
| Total de c | colaboradores: 3                          |               |                                          |                        |                   |                    |                    |                                                           |
| Tipo de    | e sangre: O+                              |               |                                          |                        |                   |                    |                    |                                                           |
| 404299     | MARIA PEREZ                               | 000-0000000-0 | No                                       | No                     | No                | No                 |                    |                                                           |
| 404314     | LUZ EMELY UREÑA                           | 111-1111112-4 | No                                       | No                     | No                | No                 |                    |                                                           |
| 404322     | YOCEL IN INOA                             | 809-999938-0  | No                                       | No                     | No                | No                 |                    |                                                           |
| 404324     | ENILDA ANDREA GOMEZ ESPINAL               | 488-4596969-7 | No                                       | No                     | No                | No                 |                    |                                                           |
| 404345     | MARIA JOSE                                | 000-0000774-7 | No                                       | No                     | No                | No                 |                    |                                                           |
| Total de c | colaboradores: 5                          |               |                                          |                        |                   |                    |                    |                                                           |
|            | e sangre: O-                              |               |                                          |                        |                   |                    |                    |                                                           |
| Tipo de    |                                           | 001-8982034-7 | No                                       | No                     | No                | No                 |                    |                                                           |
| 404307     | MARCOS PEREZ                              | 001 00010011  |                                          |                        |                   |                    |                    |                                                           |

Al final de este reporte, mostrará una gráfica con la cantidad de empleados y el porcentaje (%) que representan por cada Tipo de Sangre.

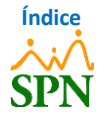

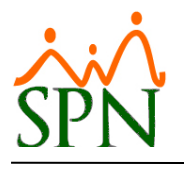

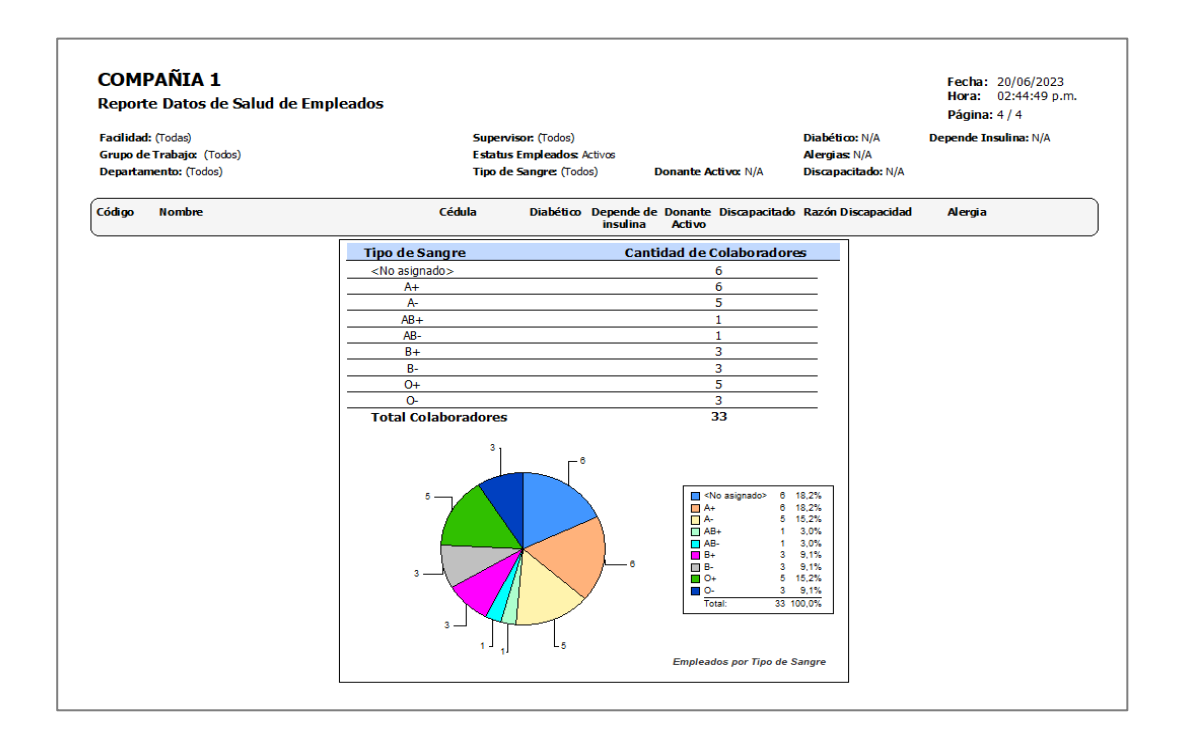

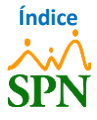

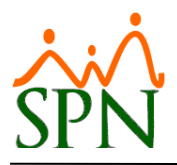

#### **3.2.** Reporte 2 – Reporte Datos de Salud de Empleados.

Para generar el segundo reporte, seleccionamos un Tipo de Sangre de entre las opciones que se encuentran en el menú desplegable. Luego de esto, hacemos clic en el botón *"Reporte General"*.

| eados | Reportes Vacaciones Planes Desarrollo Planes Se                      | eguros Acción Personal Seguridad Ocupacional Administración Autoservicio Modelos Bl Sobre Sistema Finalizar |
|-------|----------------------------------------------------------------------|----------------------------------------------------------------------------------------------------|
|       | Listas de Empleados Por 🕨                                            |                                                                                                    |
|       | Perfil del Empleado                                                  |                                                                                                    |
|       | Contactos de empleados                                               | 🕼 Reporte Datos de Salud de Empleados                                                                       |
|       | Informe por mes de cumpleaños                                        | 🚑 Reporte General 🚑 Por Tipo de Sangre 💊 Limpiar 🕼 Einalizar                                                |
|       | Empleados por Generación<br>Padrón de Empleados                      | Filtos generales                                                                                            |
|       | Reportes Padres, Madres y Dependientes                               | Facilidad (Todas)                                                                                           |
|       | Reportes de Salarios<br>Empleados Cuentas Bancarias                  | Grupo de Trabajo (Todos)                                                                                    |
|       | Total Compensaciones y Descuentos                                    |                                                                                                    |
|       | Relación de Personal                                                 | Supervisor (Todos)                                                                                          |
| 1     | Datos sobre la Salud                                                 | Estatus Empleados C (Todos) C Activos C Inactivos                                                           |
|       | Histórico de Empleados<br>Incidencias de Empleados                   | Filtos datos de salud:                                                                                      |
|       | Reporte Plazas por Posición                                          |                                                                                                    |
|       | Producción Laboral General<br>Producción Laboral Distintos Criterios | Alergias     Filtros datos de salud:       Discepacidad     © (Todos) ∩ No ∩ Sí                             |
|       | HeadCount                                                            | Diabético CSí CNo CTodos)                                                                                   |
|       | Planilla Personal Fijo                                               | Discapacidad AB+                                                                                            |
|       | Antigüedad Por Posición                                              | Diabético B+                                                                                                |
|       | Retorno Inversión (ROI) Capital Humano                               |                                                                                                    |
|       | Factor Bradford                                                      |                                                                                                    |

Se va a generar un reporte similar al anterior, donde tendremos los empleados que tengan asignado el **Tipo de Sangre** seleccionado en el filtro, y nos mostrará la cantidad de empleados agrupados por *Sucursal/Facilidad*.

| Donort     | Denorte Datos de Salud de Empleados |               |             |                                                   |                        |                   |                    | Hora: 03:46:07 p.m. |                       |
|------------|-------------------------------------|---------------|-------------|---------------------------------------------------|------------------------|-------------------|--------------------|---------------------|-----------------------|
| кероп      | e Datos de Salud de Emple           | auus          |             |                                                   |                        |                   |                    |                     | Página: 1 / 1         |
| Facilidad  | l: (Todas)                          |               | Supervise   | Supervisor: (Todos)<br>Estatus Empleados: Activos |                        |                   |                    |                     | Depende Insulina: N/A |
| Grupo de   | e Trabajo: (Todos)                  |               | Estatus E   |                                                   |                        |                   |                    |                     |                       |
| Departar   | mento: (Todos)                      |               | Tipo de S   | angre: A+                                         |                        | Donante Ad        | c <b>tivo:</b> N/A | Discapacitado: N/A  |                       |
| Código     | Nombre                              | Cédula        | Tipo Sangre | Diabético                                         | Depende de<br>insulina | Donante<br>Activo | Discapacitado      | Razón Discapacidad  | Alergia               |
| ocursal    | Santiago                            |               |             |                                                   |                        |                   |                    |                     |                       |
| 1          | JUAN PEREZ                          | 999-9999999-9 | A+          | No                                                | No                     | No                | No                 |                     |                       |
| 2          | LUIS JOSÉ TORIBIO PÉREZ             | 881-6146310-2 | A+          | No                                                | No                     | No                | No                 |                     |                       |
| 404302     | MARIA ALEJANDRA INOA SANCHEZ        | 010-1010101-0 | A+          | No                                                | No                     | No                | No                 |                     |                       |
| 404305     | MIGUEL ALEJANDRO SANZ               | 345-3456345-3 | A+          | No                                                | No                     | No                | No                 |                     | N/A                   |
| 404334     | CRISTIAN JIMENEZ ULLOA              | 988-4800000-0 | A+          | No                                                | No                     | No                | No                 |                     | MEDICAMENTO X         |
| otal de o  | olaboradores: 5                     |               |             |                                                   |                        |                   |                    |                     |                       |
| Sucursal   | Santo Domingo                       |               |             |                                                   |                        |                   |                    |                     |                       |
| 1          | LORENA LOPEZ                        | 000-0000000-0 | A+          | No                                                | No                     | No                | No                 |                     |                       |
| 'otal de o | olaboradores: 1                     |               |             |                                                   |                        |                   |                    |                     |                       |
|            |                                     |               |             |                                                   |                        |                   |                    |                     |                       |

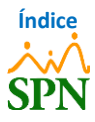